Login to Business Online Banking, be sure to select the Business radio button:

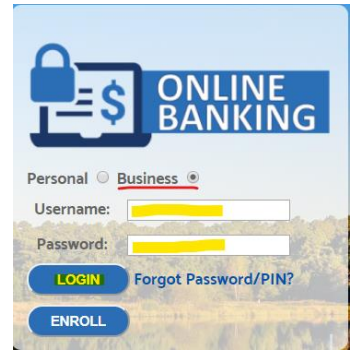

Once logged in, select "Checks & deposits" from the top menu bar:

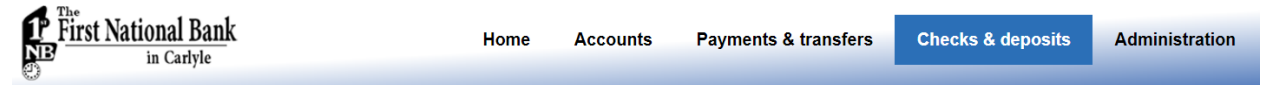

Select "Deposit Checks"

## Checks & Deposits Stop payments Deposit checks

This will open a new window to our Remote Deposit program.

To begin a new deposit, click the "Create Deposit" button from the Home screen:

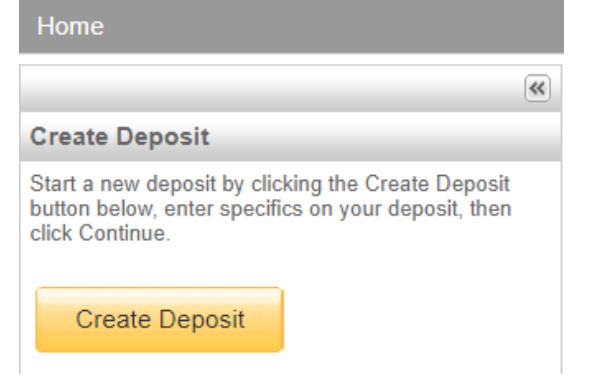

Next enter your Deposit details and click "Continue":

| Create Deposit    |                   | Х |
|-------------------|-------------------|---|
|                   | * Required Fields |   |
| Deposit Name* :   | March 21 2019     |   |
| Deposit Amount* : | 100.00            |   |
| Select Account:   | Checking          |   |
| Store Number:     |                   |   |
|                   | Continue          |   |

Select the "Scan" button near the bottom of the window:

| No of Items:0 | Error:0            | Deposit Total:\$100.00 | Difference:\$0.00                       | Checks Total:\$0.00 |  |
|---------------|--------------------|------------------------|-----------------------------------------|---------------------|--|
|               |                    |                        |                                         |                     |  |
| Scan          | Detect Double-Feed |                        | Correct All Errors<br>to Submit Deposit | Save Deposit        |  |

After all check items are scanned, verify the balance is correct or Fix Error as instructed. Click "Submit Deposit" to send the deposit to the bank.

| Verify Balanc       | e        |                   |         |             | Х              |  |
|---------------------|----------|-------------------|---------|-------------|----------------|--|
| Transaction is      | Balanced |                   |         |             |                |  |
| Deposit Data        |          |                   |         |             |                |  |
| Deposit Total:      | 91.45    | Check Total:      | \$91.45 | Difference: | \$0.00         |  |
| Item Count:         | 1        | Items In Deposit: | 1       | Difference: | 0              |  |
| Add Memo (Optional) |          |                   |         |             |                |  |
|                     |          |                   |         |             | ~              |  |
|                     |          |                   |         |             | $\sim$         |  |
| 256/256             |          |                   |         |             |                |  |
|                     |          |                   |         |             | Submit Deposit |  |
|                     |          |                   |         |             |                |  |